## MANUAL BOOK UNIT PADA SISTEM KERJASAMA

€ +62-274-512474, +62-274-589621 | humas@uin-suka.ac.id

SISTEM KERJASAMA

PROFIL \* DATA KERJASAMA 😂 Berita LOGIN 1000 \* Username -Password UIN Sunan Kalijaga dan SEU Jalin 🍽 Pengumuman Kerjasama Pembelajaran Online • tes pengumuman 1 UPDATE UIN Sunan Kalijaga Kerjasama Pemkab HSS Kembangkan Potensi Daerah Minggu, 1 Oktober 2018 00:13:46 WIB Dilihat : 23 kali + tes UIN Sunan Kalijaga Yogyakarta bersama 44 Perguruan Tinggi di Indonesia menjalin kerja-sama dengan Saudi Electronic University (SEU). Penandatanganan naskah Mamorandum of Understanding (MoU) dilaksanakan di 🛗 Rabu, 9 Nove per 2018 00:09:37 WIB Dilihat : 36 kali Lainnya 🥑 Pemkab Hulu Sungai Selatan (HSS) dan UIN Sunan Kalijaga Yogyakarta menjalin kerja sama di ruang kerja

Sebelum menggunakan perangkat ini untuk pertama kali, Anda harus login terdahulu sebagai UNIT. Login menggunakan <u>username</u> dan <u>password</u> unit.

| 1 | Username |  |
|---|----------|--|
|   | Password |  |

### Daftar menu user UNIT pada Sistem Kerjasama

| D | aftar Menu |
|---|------------|
| • | MOU        |
| • | PKS        |
| × | Kegiatan   |
|   | Evaluasi   |
| • | Logout     |

#### A. MOU

## Tampilan kolom menu MOU

| ► Ta | mbah                                                                                                    |                   |                                                                                                    | Pencarian             |        |
|------|----------------------------------------------------------------------------------------------------|-------------------|----------------------------------------------------------------------------------------------------|-----------------------|--------|
| lo.  | Nama MOU                                                                                                    |                   | Detail MOU                                                                                                    |                       | Action |
| 1.   | Tri Dharma Perguruan Tinggi                                                                                 | Nomor MOU UIN     | :                                                                                                    |                       |        |
|      |                                                                                                    | Bidang Kerjasama  | :Pendidikan, Penelitian dan penga<br>kepada Masyarakat                                                                           | abdian                |        |
|      |                                                                                                    | Lingkup Kerjasama | :Internasional                                                                                                    |                       |        |
|      |                                                                                                    | Tanggal Mulai     | :26 Desember 2018                                                                                                    |                       |        |
|      |                                                                                                    | Tanggal Berakhir  | :26 Desember 2023                                                                                                    |                       |        |
| 2.   | Pemanfaatan Layanan Pusat Data                                                                              | Nomor MOU UIN     | :B-4235/Un.02/R/KS.00.1/08/2018                                                                                                  |                       |        |
|      | Badan Pengusahaan Kawasan<br>Perdagangan Bebas dan Pelabuhan<br>Bebas Batam Sebagai Pusat<br>Pemulihan Data | Bidang Kerjasama  | :Pemanfaatan Layanan Pusat Dat<br>Pengusahaan Kawasan Perdagan<br>Bebas dan Pelabuhan Bebas Bata<br>Sebagai Pusat Pemulihan Data | a Badan<br>Igan<br>Im |        |
|      |                                                                                                    | Lingkup Kerjasama | :Nasional                                                                                                    |                       |        |
|      |                                                                                                    | Tanggal Mulai     | :20 Agustus 2018                                                                                                    |                       |        |
|      |                                                                                                    | Tanggal Berakhir  | :20 Agustus 2022                                                                                                    |                       |        |

Ketika akan melakukan pencarian MOU yang sudah terisi klik pada kolom pencarian

Pencarian , untuk melakukan tindakan pada menu PKS pada kolom "action" terdapat dua tindakan yang dapat dilakukan yaitu "rencana" adan "berkas" .

#### B. PKS

## Tampilan kolom menu PKS

|     |                                                                      | ncarian                                                                                                    |        |
|-----|----------------------------------------------------------------------|----------------------------------------------------------------------------------------------------|--------|
| No. | Unit Pelaksana                                                       | Detail PKS                                                                                                    | Action |
| 1.  | <ul> <li>Pusat Teknologi Informasi dan<br/>Pangkalan Data</li> </ul> | Nama MOU : <b>Backup Data Center</b><br>Nomor PKS UIN : <b>PKSUIN/2019</b><br>Nama PKS : <b>Cloud Data</b><br>Dana PKS : <b>Rp.100.000.000,-</b> |        |

Ketika akan melakukan pencarian PKS yang sudah terisi klik pada kolom pencarian

Pencarian , untuk melakukan tindakan pada menu PKS pada kolom "action" terdapat dua tindakan yang dapat dilakukan yaitu "rencana" adan "berkas" . Jika pengguna memilih tindakan "rencana" maka akan muncul tampilan seperti berikut

| <b>←</b> Ke | embali                        |                                                                                                    | Pencari | an     |
|-------------|-------------------------------|----------------------------------------------------------------------------------------------------|---------|--------|
|             |                               | Unggah Bukti Pelaksanaan                                                                                                    |         |        |
| No.         | Nama Rencana Kegiatan         | Detail Kegiatan                                                                                                    |         | Status |
| 1.          | Rencana Kegiatan 4            | Nama PKS : <b>Cloud Data</b><br>Rencana Tanggal Mulai : <b>20 Desember 2018</b><br>Rencana Tanggal Selesai : <b>3 Januari 2019</b><br>Rencana Tempat : <b>Batam</b><br>Rencana Anggaran : <b>Rp.150.000.000,-</b> |         | ~      |
|             |                               |                                                                                                    |         |        |
|             |                               |                                                                                                    |         |        |
| etera       | ngan :                        |                                                                                                    |         |        |
| etera       | ngan :<br>Sudah dilaksanakan. |                                                                                                    |         |        |

Untuk menambahkan kegiatan klik tombol <sup>Unggah Bukti Pelaksanaan</sup> kemudian akan muncul tampilan seperti berikut.

| <b>←</b> Ke | embali             |                                                                                                    |  |        |  |
|-------------|--------------------|----------------------------------------------------------------------------------------------------|--|--------|--|
| + Ta        | + Tambah Pencarian |                                                                                                    |  |        |  |
| No.         | Nama Kegiatan      | Detail Kegiatan                                                                                                    |  | Action |  |
| 1.          | Rencana Kegiatan 4 | Nama PKS : <b>Cloud Data</b><br>Tanggal Mulai Kegiatan : <b>27 Desember 2018</b><br>Tanggal Selesai Kegiatan : <b>3 Januari 2019</b><br>Tempat : <b>Batam</b><br>Rincian Anggaran : <b>125000000</b> |  |        |  |

Pada menu ini pengguna juga dapat melakukan edit pada rencana kegiatan yang sudah ada yaitu pada kolom "action" dengan memilih tombol "edit"

| <b>♦</b> Kembali         |                                                                                                    |                         |
|--------------------------|----------------------------------------------------------------------------------------------------|-------------------------|
| Nama Kegiatan            | Rencana Kegiatan 4                                                                                                  |                         |
| Tanggal Mulai Kegiatan   | 27/12/2018                                                                                                    |                         |
|                          | Contoh: 20/12/2018                                                                                                  |                         |
| Tanggal Selesai Kegiatan | 03/01/2019                                                                                                    |                         |
|                          | Contoh: 20/12/2023                                                                                                  |                         |
| Tempat                   | Batam                                                                                                    |                         |
| Rincian Anggaran         | 12500000                                                                                                    |                         |
| File Kegiatan            | Choose Files No file chosen                                                                                         | UIN Sunan Kali Jaga.jpg |
|                          | File yang disarankan berekstensi <b>.jpg / .jpeg / .png / .pdf</b> bisa upload lebih<br>dad 1 file secara bersamaan |                         |
|                          |                                                                                                    |                         |
|                          | Simpan                                                                                                    |                         |

Kemudian tombol "dokumen" untuk melihat dokumen, pengguna dapat melihat dokumen kegiatan yang telah diunduh dan menghapusnya dengan klik tombol delete

Û

Untuk mencambahkan kegiatan klik tombol "tambah" + Tambah maka akan muncul tampilan seperti berikut

| <b>←</b> Kembali                 |                                                                                                    |
|----------------------------------|----------------------------------------------------------------------------------------------------|
| Nama Kegiatan                    | - Pilih Rencana Kegiatan -                                                                                           |
| Tanggal Mulai Kegiatan           |                                                                                                    |
| Tanggal Colocai Kogiatan         | Contoh: 20/12/2018                                                                                                   |
| Tanggai Selesai Keglatan         | Contoh: 20/12/2023                                                                                                   |
| Tempat Pelaksanaan Kegiatan      |                                                                                                    |
| Anggaran Pelaksanaan<br>Kegiatan |                                                                                                    |
| File Kegiatan                    | Choose Files No file chosen                                                                                          |
|                                  | File yang disarankan berekstensi <b>.jpg / .jpeg / .png / .pdf</b> bisa upload lebih<br>dari 1 file secara bersamaan |

Pengguna dapat mengisikan pernyataan yang diminta sesuai dengan kolom yang tersedia. Untuk menghapus kegiatan yang telah ditambahkan pengguna dapat memilih tombol "delete" .

### C. Kegiatan

| 24 C 2 C 1 C  |  |
|---------------|--|
| Kegiatan      |  |
| The Brenchini |  |

- Rencana Kegiatan
- Pelaksanaan Kegiatan

## 1. Rencana Kegiatan

| + Ta  | mbah                  |                                      | Pencarian |
|-------|-----------------------|--------------------------------------|-----------|
| No.   | Nama Rencana Kegiatan | Detail Kegiatan                      | Action    |
| 1. Te | Tes                   | Nama PKS : Percobaan PKS             |           |
|       |                       | Rencana Tanggal Mulai : 20 Mei 2019  |           |
|       |                       | Rencana Tanggal Selesai: 27 Mei 2019 |           |
|       |                       | Rencana Tempat : PTIPD               |           |
|       |                       | Rencana Anggaran : Rp.200.000,-      |           |

### 2. Pelaksanaan Kegiatan

| + Ta | mbah          |                                    |                  | Pencarian |
|------|---------------|------------------------------------|------------------|-----------|
| No.  | Nama Kegiatan |                                    | Detail Kegiatan  | Action    |
| 1.   | Tes           | Nama PKS                           | : Percobaan PKS  |           |
|      |               | Tanggal Mulai Kegiata              | an : 20 Mei 2019 |           |
|      |               | Tanggal Selesai Kegiatan: 27 Mei 2 | tan: 27 Mei 2019 |           |
|      |               | Tempat                             | : PTIPD          |           |
|      |               | Rincian Anggaran                   | : Rp.200.000,-   |           |

# D. Evaluasi

| 201 | 8 ~                                                                                                    |                                                                                             | Pencarian              |
|-----|----------------------------------------------------------------------------------------------------|---------------------------------------------------------------------------------------------|------------------------|
| No. | Nama MOU                                                                                                    | Mitra Kerjasama                                                                             | Action                 |
| 1.  | Tri Dharma Perguruan Tinggi                                                                                                    | Wuxi Institute of Technology                                                                | Belum Memiliki<br>PKS. |
| 2.  | Pemanfaatan Layanan Pusat Data<br>Badan Pengusahaan Kawasan<br>Perdagangan Bebas dan Pelabuhan<br>Bebas Batam Sebagai Pusat<br>Pemulihan Data | <ul> <li>Badan Pengusahaan Kawasan Perdagangan Bebas d<br/>Pelabuhan Bebas Batam</li> </ul> | lan Evaluasi           |
| 3.  | Nasional - PelaksanaanTri Dharma<br>Perguruan Tingi dan Pengembangan<br>Serta Pemberdayaan Sumber Daya                                        | • PT. Rekayasa Cakrawala Resources                                                          | Belum Memiliki<br>PKS. |
| 4.  | Nasional - Pengembangan<br>Kewirausahaan di Kalangan<br>Mahasiswa dan Sarjana                                                                 | • PT. Bali Ranadha Televisi                                                                 | Belum Memiliki<br>PKS. |
| 5.  | Nasional - Penyaluran Beasiswa<br>Program Bidikmisi PTKIN                                                                                     | PT Bank Negara Indonesia (Persero) Tbk                                                      | Belum Memiliki<br>PKS. |

# E. Logout

Untuk keluar dari halaman klik menu logout